Ministerio de Ganadería, Agricultura y Pesca

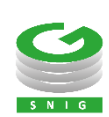

## Agenda atención presencial SNIG

Reserva de turnos

Ministerio de Ganadería Agricultura y Pesca República Oriental del Uruguay

Versión I1142501 - Agenda atención presencial SNIG reserva de turnos 15 de mayo de 2025

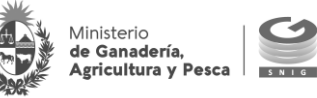

#### Instructivo I114 – Agenda atención presencial SNIG – Reserva de turnos

El presente instructivo detalla el procedimiento de agendar turnos vía online para la realización de trámites presenciales del SNIG.

Si requiere información o soporte adicional puede comunicarse con Mesa de Ayuda del SNIG a través del Formulario "Contáctenos" presente en www.snig.gub.uy o mediante el correo electrónico info@snig.gub.uy

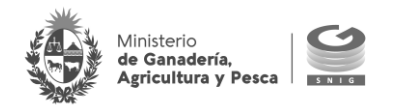

## Tabla de Contenidos

| Tabla de Contenidos                                           | 4    |
|---------------------------------------------------------------|------|
| 1. Consideraciones previas                                    | 5    |
| 1.1 Versiones                                                 | 5    |
| 2. Acceso al servicio de agenda e ingreso de datos personales | 6    |
| 3. Agendar turno                                              | 8    |
| 4. Consultar cita                                             | . 12 |
| 4.1. Reenviar correo de confirmación 🖄                        | . 13 |
| 5. Cancelar cita                                              | 14   |

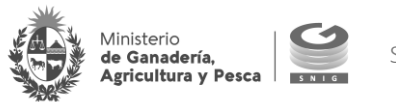

## 1. Consideraciones previas

#### 1.1 Versiones

| Versión  | Fecha      | Cambios                              |
|----------|------------|--------------------------------------|
| 11142501 | 15/05/2025 | Se incorpora función: Consultar cita |
| 11142201 | 01/11/2022 | Versión Original                     |

Tabla 1.1. Detalle de las distintas versiones y modificaciones que ha sufrido este instructivo

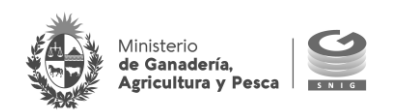

# 2. Acceso al servicio de agenda e ingreso de datos personales

Para acceder al servicio de agenda ingresar al portal del SNIG: <u>www.snig.gub.uy</u> y ejecutar los siguientes pasos:

- Seleccionar "Trámites y servicios" (desde la barra principal)
- 2 Seleccionar "Agenda de trámites presenciales"
- **3** Seleccionar "Reservar hora"

| Institucional 🚺 | Trámites y servicios                        | Mapas                             | Datos y estadísticas          |
|-----------------|---------------------------------------------|-----------------------------------|-------------------------------|
| e               | Agenda de trámites<br>presenciales          | 3 Reservar hora                   |                               |
| 6               | Trámites en linea<br>Solicitud de caravanas | Consultar cita<br>Información sol | Vokerinani<br>o<br>bre Agenda |
|                 | Consulta de padrones                        |                                   |                               |
| TAL SNIG        | Cartelera                                   |                                   |                               |
|                 | Registro de un nuevo                        |                                   |                               |

Imagen 2.1. Acceso a la Agenda de atención presencial SNIG

Para solicitar una nueva cita, debe indicar los datos de la persona que realiza la reserva y concurrirá a realizar el trámite:

- Documento: seleccionar el tipo de documento mediante lista desplegable e ingresar su número sin puntos ni guiones (campo obligatorio)
- 2 Nombre y apellido (campo obligatorio)
- 3 Teléfono
- **4** Correo electrónico (campo obligatorio)

S Completar los datos del Captcha (es un campo obligatorio que consiste en letras y números que se deben escribir de forma correcta e igual a la imagen de muestra) y G presionar siguiente para iniciar la agenda de un turno.

#### **IMPORTANTE**

Antes de continuar con la agenda corroborar los datos ingresados

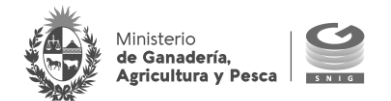

## Agenda - Atención Presencial SNIG

| Datos personales |  |
|------------------|--|
|------------------|--|

| Documento            |                        |  |  |
|----------------------|------------------------|--|--|
| CI 🗸                 | N° sin puntos ni guión |  |  |
| *Nombre y apelli     | do                     |  |  |
|                      |                        |  |  |
| Teléfono             |                        |  |  |
|                      |                        |  |  |
| *Correo electrón     | ico                    |  |  |
|                      |                        |  |  |
| Por favor ingrese el | texto de validación:   |  |  |
| 8 a \                | ð <b>6 8</b> 🦷         |  |  |
| Ingrese el texto     | aquí                   |  |  |

Imagen 2.2. Trabajar con Agenda, atención presencial SNIG

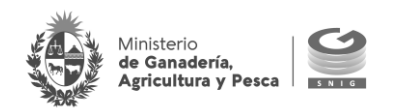

## 3. Agendar turno

Para agendar un turno el solicitante deberá:

- **1** Seleccionar el tipo de trámite
- 2 Seleccionar oficina que corresponde al lugar donde realizará el trámite presencial
- B Presionar "Buscar"

## Agenda - Atención Presencial SNIG

| eccione trámite y of | icina: |  |  |
|----------------------|--------|--|--|
| rámite               |        |  |  |
| .:Seleccionar:.      | ~      |  |  |

Imagen 3.1. Seleccionar "Trámite"

#### IMPORTANTE

Reservar cita

Una vez seleccionado el trámite se desplegarán las oficinas de atención y un acceso a sus requisitos

| Seleccione trámite y oficina:   |            |
|---------------------------------|------------|
| Trámite                         |            |
| Actualización de datos de DI( 🗸 | Reguisitos |
| Oficina                         |            |
|                                 |            |

Imagen 3.2. Seleccionar "Oficina" y continuar con la agenda

Una vez confirmado el trámite y la oficina, el sistema permite seleccionar los días y turnos disponibles

- **4** Seleccionar el día que desee entre los disponibles del calendario
- **6** Seleccionar turno disponible que corresponde a la hora en que debe concurrir a realizar el trámite
- **6** Presionar "Siguiente"

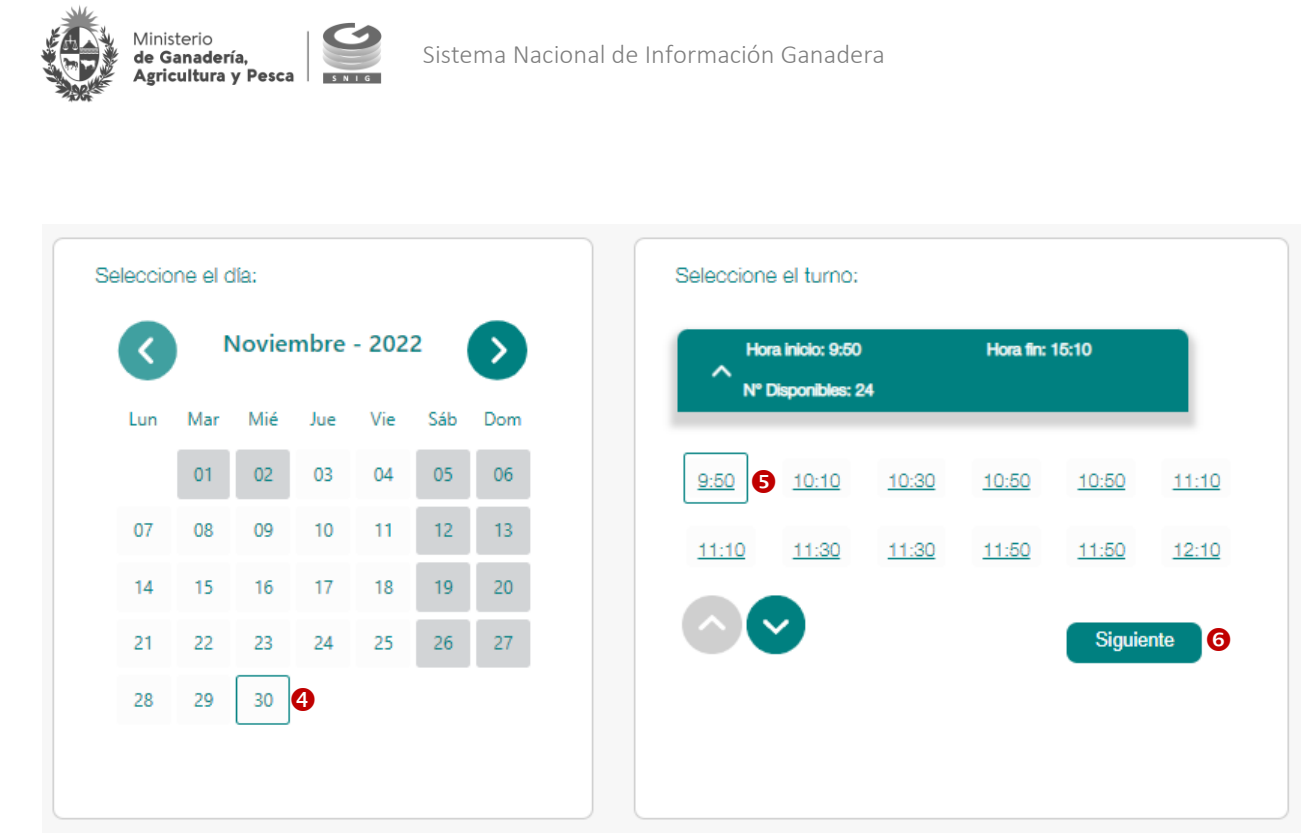

Imagen 3.3. Selección de día y turno

#### IMPORTANTE

Para seleccionar otros turnos disponibles dentro del día indicado el solicitante puede valerse de los botones "ver turnos siguientes" ♥/" Ver turnos anteriores" ♦ alojados en la región inferior de la sección correspondiente.

A continuación, el sistema despliega una ventana emergente con los datos ingresados. Una vez chequeados presionar el botón "Confirmar" para agendar el turno.

| Confirmar cita                                                                                                | Х                                                            |
|----------------------------------------------------------------------------------------------------|--------------------------------------------------------------|
| Oficina: Sede central MGAP- Constituyente<br>1476                                                             | Trámite: Actualización de datos de<br>DICOSE                 |
| Día: 30/11/22                                                                                                 | Hora: 9:50                                                   |
| Documento: CI                                                                                                 | Nombre:                                                      |
| Correo electrónico:                                                                                           |                                                              |
| <ul> <li>Debe concurrir con toda la documentación r<br/>caso de faltar documentación deberá agenda</li> </ul> | equerida para el trámite seleccionado. En<br>rse nuevamente. |
| <ul> <li>Se recibe un trámite por turno. Para realizar<br/>de turnos necesarios.</li> </ul>                   | más de un trámite debe solicitar la cantidad                 |
| Confirmar                                                                                                    |                                                              |

Imagen 3.4. Ventana emergente que indica los datos ingresados para confirmar el turno

Al confirmar la cita el solicitante puede emitir una constancia del turno agendado, a su vez se envía un mail a la dirección de correo electrónico indicada con la confirmación de la reserva.

#### IMPORTANTE

Antes de confirmar los datos corroborar la información ingresada

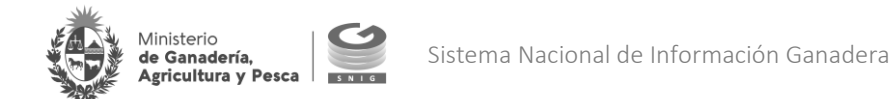

| C                                    | Cita confirmada                                       |
|--------------------------------------|-------------------------------------------------------|
| Oficina: Sede central MGAP- Constitu | uyente 1476 Trámite: Actualización de datos de DICOSE |
| Día: 30/11/22                        | Hora: 9:50                                            |
| Documento: CI                        | Nombre:                                               |
| Correo electrónico:                  |                                                       |
| Imprimir                             | Volver                                                |

| Imagen 3.5. Cita confirmada e imprimir reporte "Agenda – Atención presencial SNIG".                                                                                                    |  |
|----------------------------------------------------------------------------------------------------|--|
| IMPORTANTE                                                                                                    |  |
| Se sugiere descargar el comprobante mediante el botón "Imprimir"                                                                                                    |  |
|                                                                                                    |  |
| د المعالم المعالم المعالم المعالم المعالم المعالم المعالم المعالم المعالم المعالم المعالم المعالم المعالم المعا<br>المعالم المعالم المعالم المعالم المعالم المعالم المعالم المعالم المعالم المعالم المعالم المعالم المعالم المعالم |  |
| de Ganadería,<br>Agricultura y Pesca                                                                                                    |  |
| Agenda - Atención presencial SNIG                                                                                                    |  |
| Agenda - Atención presencial ortra                                                                                                    |  |
| Datos de su cita                                                                                                    |  |
| Oficina: Sede central MGAP- Co Trámite: Actualización de datos de DICOS                                                                                                    |  |
| Dia: 30/11/22 Hora: 9:50                                                                                                    |  |
| Correo electrónico:                                                                                                    |  |
|                                                                                                    |  |
| Puede ver los requisitos de su trámite accediendo a                                                                                                    |  |
| https://www.gub.uy/tramites/actualizacion-datos-registrales-razon-social-dicose.                                                                                                    |  |
|                                                                                                    |  |
|                                                                                                    |  |
| - Debe concurrir con toda la documentación requerida para el trámite seleccionado                                                                                                    |  |
| En caso de faltar documentación deberá agendarse nuevamente.                                                                                                    |  |
| <ul> <li>Se recibe un trámite por turno. Para realizar más de un trámite debe solicitar la<br/>cantidad de turnos necesarios.</li> </ul>                                                                                           |  |
|                                                                                                    |  |
|                                                                                                    |  |
|                                                                                                    |  |

Imagen 3.6. Reporte: "Agenda – Atención presencial SNIG" Datos de su cita

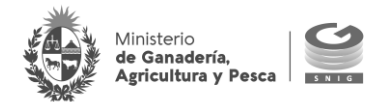

| Sistema I<br>Ministerio<br>Agricultura y Pesca                                                                                                    | Nacional de Información<br>Ganadera                                          |
|----------------------------------------------------------------------------------------------------|------------------------------------------------------------------------------|
|                                                                                                    | Reserva de cita                                                              |
| Estimado/a                                                                                                    |                                                                              |
| Su reserva ha sido confirmada por el Sistema Nacional de Informació                                                                                   | n Ganadera.                                                                  |
| Recuerde concurrir el día y hora de la cita con la documentación nece                                                                                 | saria para su trámite.                                                       |
| DATOS DE SU CITA                                                                                                    |                                                                              |
| Oficina:       Sede central MGAP- Constituyente 1476       Trámite:         Día:       30/11/22       Hora:         Documento:       CI       Nombre: | Actualización de datos de DICOSE<br>9:50                                     |
| Puede ver los requisitos de su trámite accediendo a <u>https://www.gub</u><br>Para cancelar la hora reservada acceda a <u>CANCELAR CITA</u> .         | .uy/tramites/actualizacion-datos-registrales-razon-social-dicose.            |
| - Debe concurrir con toda la documentación requerida para el trámite                                                                                  | e seleccionado. En caso de faltar documentación deberá agendarse nuevamente. |
| - Se recibe un trámite por turno. Para realizar más de un trámite deb                                                                                 | e solicitar la cantidad de turnos necesarios.                                |
| En caso de que usted no haya realizado la solicitud, infórmelo inmedia                                                                                | atamente a info@snig.gub.uy y elimine este correo.                           |

Imagen 3.7. Notificación de reserva vía correo electrónico

#### IMPORTANTE

Si el solicitante no recibe la notificación de la reserva al correo indicado se sugiere chequear la casilla de *Correo no deseado* (Spam)

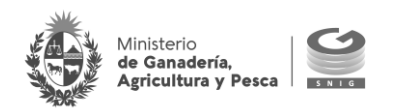

## 4. Consultar cita

Para acceder a la funcionalidad que permite consultar el turno de una cita, el solicitante deberá:

- Seleccionar "Trámites y servicios" (desde la barra principal)
- 2 Seleccionar "Agenda de trámites presenciales"
- **3** Seleccionar "Consultar cita"

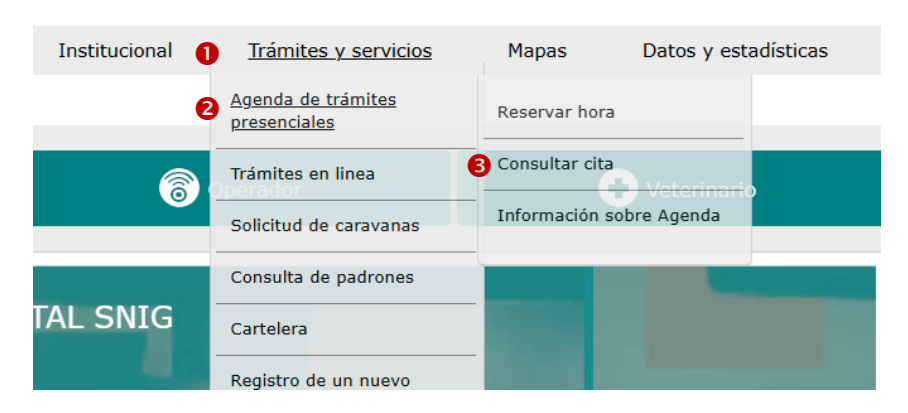

Imagen 4.1. Acceso a Consultar cita

Para consultar una cita reservada el solicitante deberá:

- Seleccionar tipo y numero de documento identidad del solicitante.
- **2** Ingresar el apellido del solicitante.
- **3** Completar el Captcha.
- **4** Presionar "Consultar".

| genda -              | - Atención Presencial SNIG             |
|----------------------|----------------------------------------|
| onsulta citas        | 3                                      |
|                      |                                        |
| Ingrese docum        | ento y nombre completo:                |
| *Documento           |                                        |
| <b>)</b> ci 🗸        | N° sin puntos ni guión                 |
| *Apellido            |                                        |
|                      |                                        |
|                      |                                        |
| Por favor ingrese el | texto de validación:                   |
| 3 2 6 1              | 8 1                                    |
| Ingrese el texto     | xxxxxxxxxxxxxxxxxxxxxxxxxxxxxxxxxxxxxx |
|                      |                                        |
| Consultar            |                                        |

Imagen 4.2. Consulta citas: completar los datos asociados

Una vez consultada, el sistema despliega los datos asociados. Se indica:

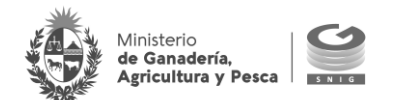

- Oficina
- Trámite
- Día y hora
- Correo asociado a la reserva

| Oficina | Trámite                          | Día      | Hora  | Соггео     |  |
|---------|----------------------------------|----------|-------|------------|--|
|         | Anexado y desanexado de padrones | 15/05/25 | 10:42 | @gmail.com |  |

Imagen 4.3. Cita consultada

### 4.1. Reenviar correo de confirmación 🖄

Permite reenviar el correo electrónico de confirmación de la cita a la dirección de mail asociada.

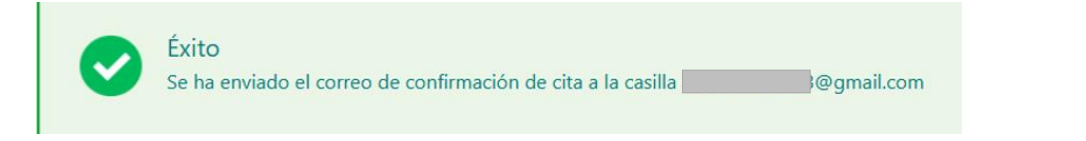

Imagen 4.4. Reenvío exitoso del correo de confirmación

#### RECUERDE

Si el solicitante no recibe el reenvío de confirmación de reserva al correo indicado se sugiere chequear la casilla de *Correo no deseado* (Spam)

#### IMPORTANTE

El correo de confirmación permite al usuario la cancelación de la cita (ver capítulo 5).

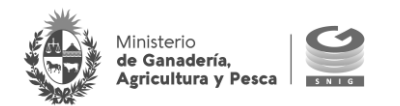

## 5. Cancelar cita

Para cancelar el turno el solicitante deberá abrir la notificación de reserva que el SNIG envío al correo electrónico proporcionado y **0** hacer clic en el enlace "<u>CANCELAR CITA</u>"

| Sistema Nacional de Información                                                                                                    |  |  |  |  |  |  |  |
|----------------------------------------------------------------------------------------------------|--|--|--|--|--|--|--|
| Reserva de cita                                                                                                    |  |  |  |  |  |  |  |
| Estimado/a                                                                                                    |  |  |  |  |  |  |  |
| Su reserva ha sido confirmada por el Sistema Nacional de Información Ganadera.                                                                                                    |  |  |  |  |  |  |  |
| Recuerde concurrir el día y hora de la cita con la documentación necesaria para su trámite.                                                                                                    |  |  |  |  |  |  |  |
| DATOS DE SU CITA                                                                                                    |  |  |  |  |  |  |  |
| Oficina: Sede central MGAP- Constituyente 1476 Trámite: Actualización de datos de DICOSE                                                                                                    |  |  |  |  |  |  |  |
| Día: 30/11/22 Hora: 9:50                                                                                                    |  |  |  |  |  |  |  |
| Documento: CI Nombre: Juan Jose                                                                                                    |  |  |  |  |  |  |  |
| Puede ver los requisitos de su trámite accediendo a https://www.gub.uy/tramites/actualizacion-datos-registrales-razon-social-dicose.<br>Para cancelar la hora reservada acceda a CANCELAR CITA.<br>- Debe concurrir con toda la documentación requerida para el trámite seleccionado. En caso de faltar documentación deberá agendarse nuevamente.<br>- Se recibe un trámite por turno. Para realizar más de un trámite debe solicitar la cantidad de turnos necesarios.<br>En caso de que usted no haya realizado la solicitud, infórmelo inmediatamente a <u>info@snig.gub.uy</u> y elimine este correo. |  |  |  |  |  |  |  |

Imagen 4.1. Ir a "Cancelar cita" desde el mail de notificación

A continuación, se abre la aplicación "Cancelar cita"; el usuario deberá ejecutar la siguiente operativa:

- 2 Ingresar el número de documento del solicitante que realizó la reserva
- **3** Completar los datos del captcha (texto de validación)
- 4 Presionar el botón "Cancelar cita"

### Agenda - Atención Presencial SNIG

#### Cancelar cita

| Documo       | nto           |                  |           |   |  |
|--------------|---------------|------------------|-----------|---|--|
| CI           | ~             | N° sin puntos ni | guión 🛛 🙋 | • |  |
|              |               |                  |           |   |  |
| for favor in | grese el text | o de validación: | ~         |   |  |
| e ;          | <b>x</b> %    | d e <sup>©</sup> | _         |   |  |
|              |               |                  |           |   |  |
| *****        | alterte es    |                  |           |   |  |
| Ingrana      |               |                  |           |   |  |

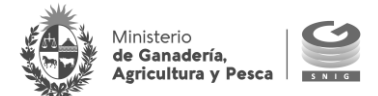

Imagen 4.2. Completar la información solicitada y cancelar

Si el procedimiento es exitoso el sistema indicará que la cita fue cancelada.

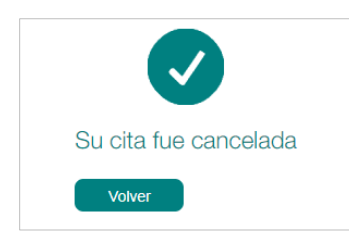

Imagen 4.3. Notificación: cita cancelada con éxito